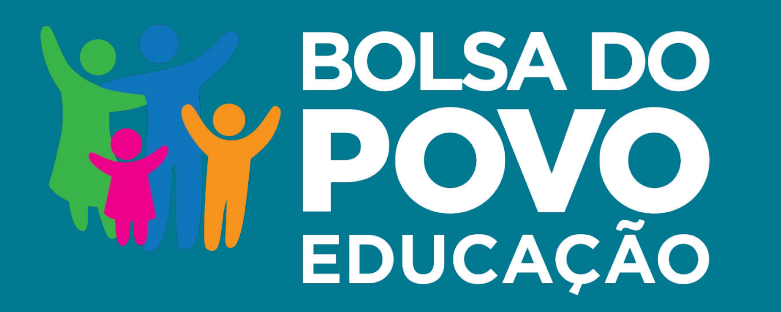

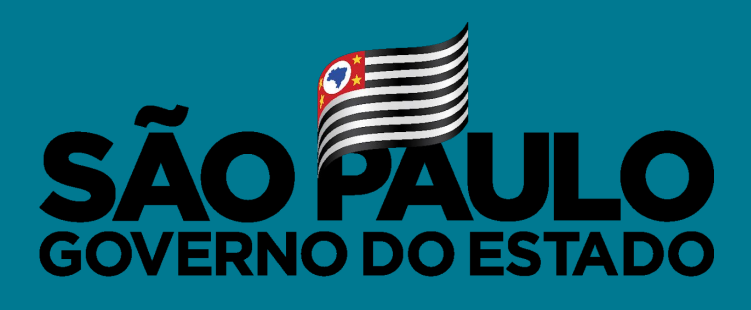

Secretaria de Educação

## MANUAL CADASTRO

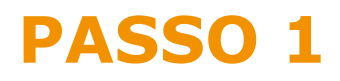

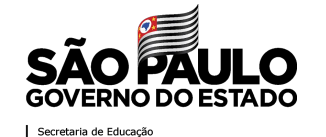

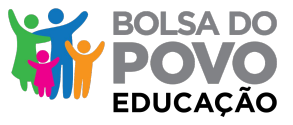

Acesso o <u>www.bolsadopovo.sp.gov.br</u> e clique em ENTRAR ft©fr © ©in saopaulo.sp.gov.br Cidadão SP  $\odot \odot \odot \Delta$ BOLSA DO O PROGRAMA COMO PARTICIPO? CONTATO HOME ENTRAR O PRINCIPAL OBJETIVO DO BOLSA DO POVO É AMPARAR A POPULAÇÃO EM SITUAÇÃO DE VULNERABILIDADE SOCIAL O Programa Bolsa do Povo reúne programas e ações sociais estaduais existentes e cria outros. Para saber mais sobre as ações, requisitos, condições e valores dos benefícios, clique em uma das opções abaixo: 🕑 Ação Jovem Aluguel Social Bolsa Talento Esportivo 🕑 Renda Cidadã Via Rápida Vale Gás Novo!

## PASSO 2

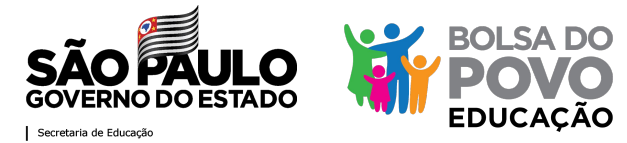

#### Possui cadastro? Acesso pelo seu login

| saopaulo.s | p.gov.br                                                               | Cidadão SP <b>f t © fr D © in</b> /governosp 🗠 🕑 🛆                                                                                       |
|------------|------------------------------------------------------------------------|----------------------------------------------------------------------------------------------------|
|            | LoginSP<br>Informe seus dados:<br>Senha<br>ENTRAR<br>Esqueceu a senha? | Bem-vindo ao LoginSP - o autenticador único<br>do Governo do Estado de São Paulo!<br>Se você ainda não é cadastrado:<br>CADASTRE-SE AQUI |
|            |                                                                        | Ouvidoria Transparência SIC                                                                                                    |

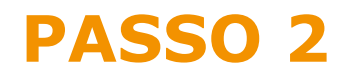

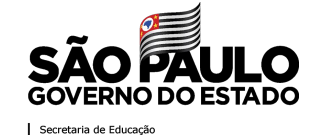

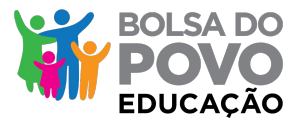

Não possui cadastro? Clique em CADASTRE-SE AQUI f E 🛛 fr 🗖 🗑 in governosp 🛛 🛞 🚱 🕰 saopaulo.sp.gov.br Cidadão SP Bem-vindo ao LoginSP - o autenticador único LoginSP do Governo do Estado de São Paulo! Informe seus dados: Se você ainda não é cadastrado: R \_\_\_\_\_ CADASTRE-SE AQUI <del>C</del> Senha Esqueceu a senha? ENTRAR Ouvidoria Transparência SIC GOVERNO DO ES

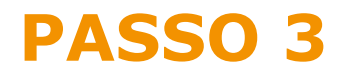

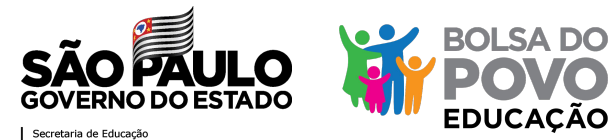

Informe o seu CPF para iniciar seu cadastro saopaulo.sp.gov.br f t 💿 fr 🗖 💿 in /governosp 💮 🚱 🗅 🛆 dadão SP Cadastro Informe o seu CPF: R Voltar Avançar Ouvidoria Transparência SIC GOVERNO DO ES

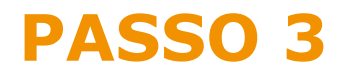

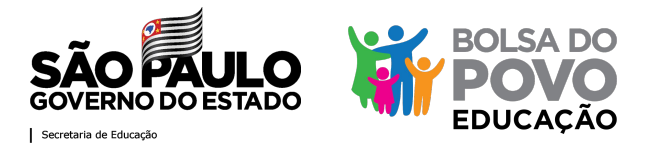

#### Preencha seus dados conforme os campos apresentados

| aopaulo.sp.gov.br               | 2            |      |           | Cidadão SP | f t C fr 🗗 🖲 in /governosp | ֎ ֎ ❶ |
|---------------------------------|--------------|------|-----------|------------|----------------------------|-------|
| Cadastro                        |              |      |           |            |                            |       |
| CPF: *                          | RG:          |      | UF do RG: |            |                            |       |
|                                 | Número do RG | Díg. | Selecione | ~          |                            |       |
| Nome: * 🕜                       |              |      | Sexo: * 🕐 |            | Data nascimento: *         |       |
|                                 |              |      | Selecione | ~          |                            |       |
| Possui nome social? ⑦<br>CEP: * | )            |      |           |            |                            |       |
|                                 | Buscar       |      |           |            |                            |       |
| Endereço: *                     |              |      |           |            | Número: *                  |       |
|                                 |              |      |           |            |                            |       |
| Complemento:                    | Bairro: *    |      | UF: *     |            | Cidade: *                  |       |
|                                 |              |      | Selecion  | e v        |                            |       |

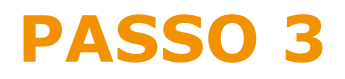

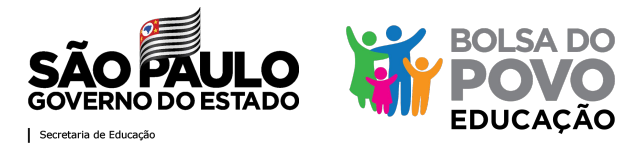

#### **Preencha seus dados conforme os campos apresentados**

| complemento.   |                        | Bairro: *      |               |                 |                | UF: *     |              | Cidade: *                    |
|----------------|------------------------|----------------|---------------|-----------------|----------------|-----------|--------------|------------------------------|
|                |                        |                |               |                 |                | Selecione | ~            |                              |
| Telefones:     |                        |                |               |                 |                |           |              |                              |
| Celular: *     |                        |                | Telefone (    | Comercial/Recad | 0:             | 1         | Telefone Res | sidencial:                   |
| DDD Núm        | ero                    |                | DDD           | Número          |                |           | DDD          | Número                       |
| Deixe seu núme | ro de celular atualiza | do. Assim, voc | è pode ser ir | formado sobre   | o atendimento. | -         | с<br>ОS      | dados mais atuais            |
| E-mail: *      |                        |                |               |                 | Confirme o E   | -mail: *  | pa<br>in     | ira estar sempre<br>formado! |
|                | omme de lles e de Di   | ivacidade      |               |                 |                |           |              |                              |

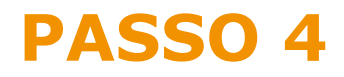

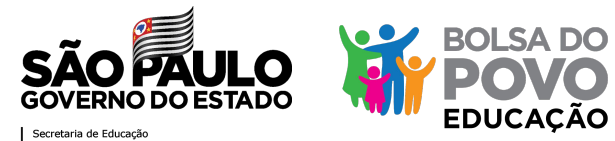

**Confirme o seu email** 

| saopaulo.sp.gov.br |                                                                                          |
|--------------------|------------------------------------------------------------------------------------------|
|                    |                                                                                          |
|                    | Cadastro                                                                                 |
|                    | Estamos quase terminando!                                                                |
|                    | Para concluir o cadastro, verifique as instruções encaminhadas para o <b>seu e-mail:</b> |
|                    | * Se o e-mail estiver incorreto, efetue um novo cadastro.                                |
|                    | Ir para o início                                                                         |
|                    |                                                                                          |
|                    | Ouvidoria Transparência SIC                                                              |

8

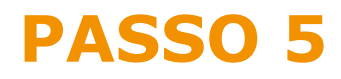

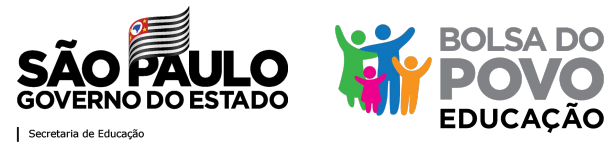

**Cadastre** a sua senha

| saopaulo.sp.gov.br | Cidadão SP                                                                         | f t @ fr 🗅 @ in /governosp 🛞 🕭 🛆 |
|--------------------|------------------------------------------------------------------------------------|----------------------------------|
|                    | <b>Cadastro de Senha</b><br>Cadastre a sua senha de acesso ao LoginSP:<br>Senha: * |                                  |
|                    | Confirme a senha: *                                                                |                                  |
|                    | Dica de senha: *<br>Máx 30. caracteres                                             |                                  |
|                    | * os campos marcados com (*) são obrigatórios<br>Cancelar Salvar                   |                                  |
|                    |                                                                                    |                                  |

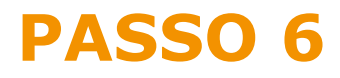

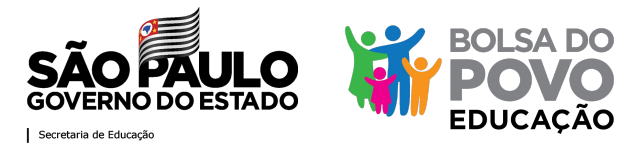

# Cadastro concluído! Agora você pode acessar a lista de candidatos elegíveis para as entrevistas

| saopaulo.sp.gov.br |                                                                                                    | Cidadão SP                  | f t © fr D © in /governos | ip 🛞 🛞 🕕 🛆            |
|--------------------|----------------------------------------------------------------------------------------------------|-----------------------------|---------------------------|-----------------------|
|                    |                                                                                                    |                             |                           |                       |
|                    | <b>Cadastro concluído</b><br>Se você iniciou o cadastro no app Poupatempo Digital, retorn<br>Iogin. | e ao app para fazer o<br>OK |                           |                       |
|                    | Ouvidori                                                                                            | a   Transparé               |                           | PAULO<br>No Do Estado |

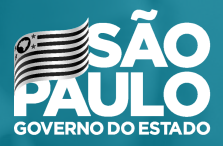

Secretaria de Educação

## MUITO OBRIGADA!